## 新东方多媒体学习库使用说明

## 一、网址: library.koolearn.com

## 二、数据库介绍:

新东方多媒体学习库设置了课程中心、考试中心、资讯中心、专项学习中心、直播课 五大板块。国内考试包括大学英语四六级、考研、考博、医学英语、专四、专八、工商管 理、专业硕士等内容,出国留学包括托福、雅思、GRE、GMAT,多语种包括日语、韩语、 法语、德语、西班牙语、俄语、意大利语课程,应用外语包括基础英语、新概念、商务英 语、口译等,此外学习库还包含大学生职业规划课程。

## 三、如何登入新东方多媒体学习库进行学习?

1、校园网内:

图书馆主页——新东方多媒体学习库

可直接登录学习,建议进行个人账号注册(便于完整的利用学习库的各个功能,比如记录听课的进度、学习笔记、考试记录等)

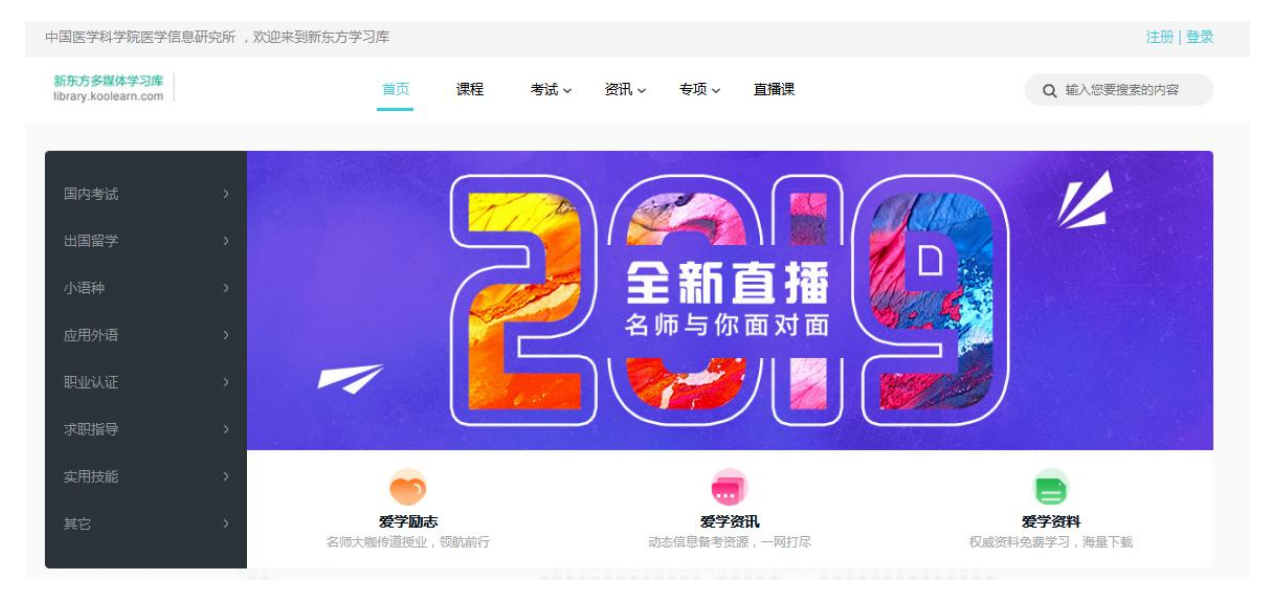

2、校园网外:

图书馆主页——新东方多媒体学习库(显示界面如下):

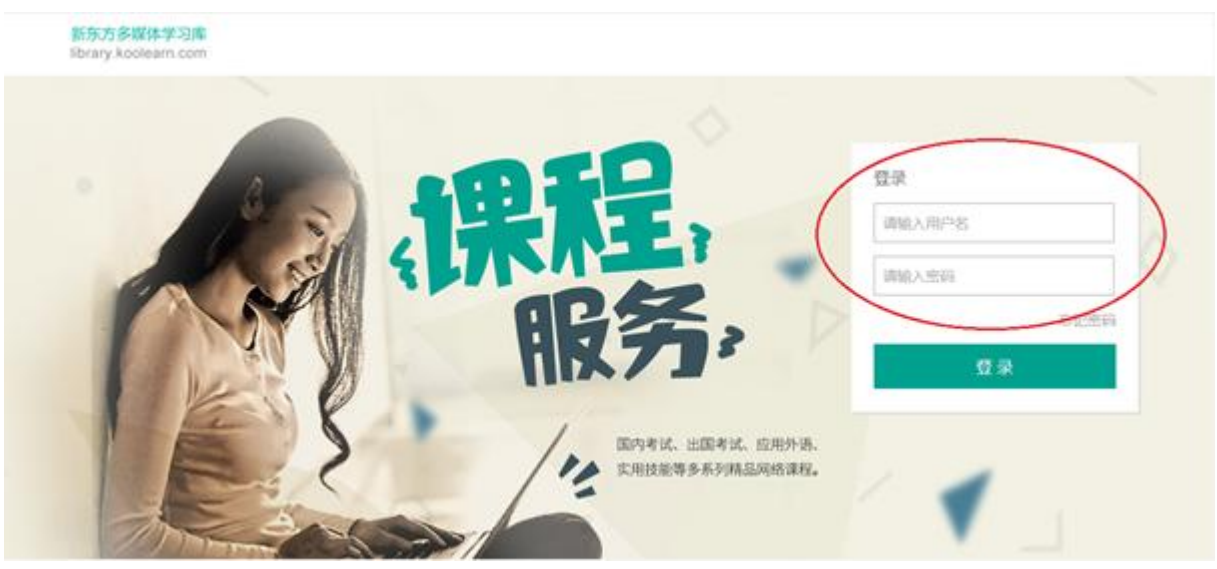

填写在校园网内注册的用户名和密码进行登录后,即可进行学习。

**四、学习库全年推出 12 场免费直播课**,请关注学习库直播课栏目了解相关内容,或关注 "新东方在线学习库"公众号中"小库课堂"畅听直播。

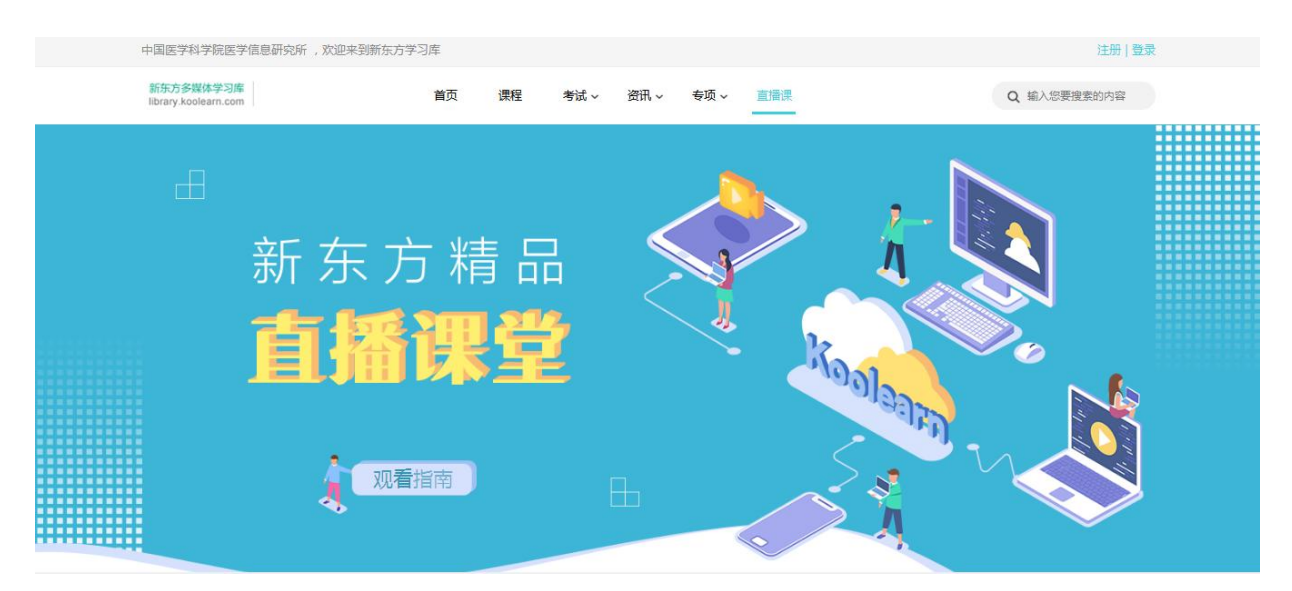

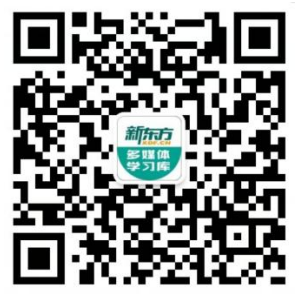

友情提示:使用前,请详细了解数据库"帮助中心"的内容,直播课请提前阅读观看指南。